# การส่งออกข้อมูลเงินเดือนเข้าธนาคารกรุงเทพ

#### ทำไมการโอนเงินผ่านธนาคารถึงเป็นตัวเลือกยอดนิยมสำหรับบริษัทสมัยใหม่

เนื่องจากมีความสะควก รวดเร็ว และปลอดภัยมากขึ้น เมื่อทำการ โอนเงินผ่านธนาคาร บริษัทสามารถทำธุรกรรมการเงิน ได้ทุกที่ทุกเวลา โดยไม่ต้องเสียเวลาในการเดินทางไปยังสถาบันการเงินต่างๆ ที่มีใกล้เคียงถึงการตรวจสอบการเงินและควบคุม ยอดคงเหลือของบริษัทได้อย่างมั่นใจ นอกจากนี้ การ โอนเงินผ่านธนาคารยังมีความปลอดภัยสูง เนื่องจากมีการรักษาความลับและ ใช้เทคโนโลยีที่ทันสมัยในการป้องกันการทุจริตทางการเงินไว้บ่อยครั้ง ดังนี้

### 1. ความปลอดภัยและความน่าเชื่อถือ

การ โอนเงินเข้าธนาการมีระบบความปลอดภัยที่มีมาตรฐานสูง เมื่อทำการ โอนเงินผ่านระบบธนาการออนไลน์หรือใน สาขาธนาการ ข้อมูลและเงินสดจะถูกเข้ารหัสและรักษาความลับอย่างเข้มงวด ผู้ใช้สามารถมั่นใจได้ว่าการทำธุรกรรมจะปลอดภัย จากการบุกรุกทางไซเบอร์หรือการ โกงเงิน ทั้งนี้ ยังความน่าเชื่อถือสูง เนื่องจากธนาการมีชื่อเสียงและเป็นองค์กรทางการเงินที่ ถูกต้องตามกฎหมาย นอกจากนี้ การทำธุรกรรมผ่านธนาการยังมีการบันทึกประวัติการทำธุรกรรมที่ชัดเจน ทำให้เป็นหลักฐาน ทางกฎหมายและช่วยให้ผู้ใช้มีความน่าเชื่อถือในการดำเนินธุรกรรมการเงินได้อย่างมั่นใจ

#### 2. ความสะดวกและประหยัดเวลา

การ โอนเงินเข้าธนาคารมีความสะดวกและประหยัดเวลามาก โดยเฉพาะเมื่อเปรียบเทียบกับการทำธุรกรรมเงินด้วยวิธี อื่น ๆ เช่นการใช้เช็คหรือเงินสด โดยสามารถทำผ่านเว็บไซต์ออนไลน์ได้โดยไม่ต้องเดินทางไปยังสาขาธนาคาร เหมาะสำหรับคน ที่ต้องการสะดวกสบายและประหยัดเวลา พร้อมกับช่วยลดความล่าช้าในการรับเงินที่โอนมาให้กับผู้รับ การดำเนินการโอนเงินใน ระบบธนาคารทำให้เงินถึงผู้รับเร็วขึ้น

#### 3. ประสิทธิภาพในการบริหารจัดการ

เนื่องด้วยธนาการมีการจัดเก็บข้อมูลที่เป็นระบบ และ มีกวามปลอดภัยสูง พร้อมกับมีการบันทึกข้อมูลการ โอนเงินอย่าง เป็นระบบ ทำให้สามารถตรวจสอบและติดตามการจ่ายเงินได้ง่าย

#### 4. การลดต้นทุนและเพิ่มประสิทธิภาพ

ลดค่าใช้จ่ายในการจัดการเงินสด เนื่องจากมีค่าใช้จ่ายที่สูงกว่า เช่น ค่าจัดเก็บ ค่าขนส่ง และค่ารักษาความปลอดภัย ค่าธรรมเนียมการ โอนเงินต่ำ ธนาคารส่วนใหญ่มีค่าธรรมเนียมการ โอนเงินที่ต่ำเมื่อเทียบกับต้นทุนในการจัดการเงินสด

#### 5. ความพึงพอใจของพนักงาน

ช่วยอำนวยความสะดวกในการเข้าถึงเงินเดือน โดยพนักงานสามารถตรวจสอบได้ทันทีหลังจากมีเงินเข้าที่ธนาคารแล้ว พร้อมกับทำการถอนเงินหรือทำธุรกรรมทางการเงินผ่านบัญชีธนาคารได้สะดวกมากขึ้น โดยที่ไม่ต้องกังวลเรื่องการพกพาเงินสด จำนวนมาก จะเห็นได้ว่าการโอนเงินผ่านธนาการเป็นตัวเลือกขอดนิขมสำหรับบริษัทสมัยใหม่เนื่องจากมีกวามปลอดภัยสูง สะดวก ในการดำเนินการ ประหยัดเวลาและต้นทุน และช่วยให้การบริหารจัดการเงินเดือนเป็นไปอย่างมีประสิทธิภาพ การนำระบบการ โอนเงินผ่านธนาการมาใช้ในบริษัทของคุณไม่เพียงแก่ช่วยให้การดำเนินงานทางการเงินเป็นไปอย่างราบรื่น แต่ยังช่วยเสริมสร้าง ภาพลักษณ์ของบริษัทในด้านกวามทันสมัยและการใช้เทกโนโลยีในการบริหารจัดการที่มีประสิทธิภาพอีกด้วย

มาเปลี่ยนการจัดการเงินเดือนให้เป็นเรื่องง่ายและปลอดภัยด้วย Bplus HRM ที่ช่วยให้คุณมั่นใจได้ว่าพนักงานของจะ ได้รับเงินเดือนตรงเวลา พร้อมช่วยงานการส่งออกข้อมูลเงินเดือนของพนักงาน เพื่อส่งให้ธนาคารทำการโอนเงินเดือนเข้าบัญชี ให้กับพนักงาน โดยระบบ Business Plus HRM จะส่งออกข้อมูลเงินเดือนในรูปแบบที่จะตรงกับรูปแบบของธนาคารที่กำหนดไว้ และยังสามารถเรียกรายงานโอนเงินเดือนเข้าธนาคารเพื่อตรวจสอบความถูกต้องก่อนนำส่งได้อีกด้วย

การส่งออกข้อมูลเงินเดือนของพนักงาน เพื่อส่งให้ธนาการทำการโอนเงินเดือนเข้าบัญชีให้กับพนักงาน โดยระบบ Bplus HRM จะส่งออกข้อมูลเงินเดือนในรูปแบบที่จะตรงกับรูปแบบของธนาการที่กำหนดไว้ และยังสามารถเรียกรายงานโอน เงินเดือนเข้าธนาการเพื่อตรวจสอบกวามถูกต้องก่อนนำส่งได้อีกด้วย

### 🛠 เรียกรายงานนำส่งธนาคาร

หลังจากที่ท่านได้ทำการคำนวณเงินเดือนจากในโปรแกรม BplusHRM และ ตรวจสอบรายละเอียดข้อมูลเงินเดือน เรียบร้อยแล้ว สามารถเรียกรายงานนำส่งธนาการเพื่อตรวจสอบยอดเงินก่อนที่จะการโอนเงินเข้าธนาการได้ โดยมีขั้นตอนดังนี้

เข้าหน้าจอ งานเงินเดือน -> คลิกเมนูย่อย ผลการคำนวณเงินเดือน -> คลิกเมนู รายงาน -> คลิก รายงานโอนเงินเดือน เข้าธนาคาร -> เลือก รายงานโอนเงินเดือนเข้าธนาคาร ทุกธนาคาร

| 🖀 ผลการค่านวณ                  |                                   | •                                                                                                    |                                                                                                    |  |  |
|--------------------------------|-----------------------------------|----------------------------------------------------------------------------------------------------|----------------------------------------------------------------------------------------------------|--|--|
| แฟ้ม ผลการศาน                  | นวณ เตรียมดิสก <mark>ุร</mark> าย | <br>บงาน หน้าต่าง วิธีใช้                                                                                |                                                                                                    |  |  |
| ์<br>- <b>เก</b> ลี่องอิตเอข ง | 15                                | รายงานส่งสรรพากร (ฉบับที่ 3 ลว.11/1/2555)(3)<br>รายงานส่งประกันสังคม (ฉบับที่ 2 ลว.22/12/2546)(2)        | ເຊິ່ງ ເຊິ່ງ ເຊ<br>ເຊິ່ງ ເຊິ່ງ ເຊິ່ງ ເຊິ່ງ ເຊິ່ງ ເຊິ່ງ ເຊິ່ງ ເຊິ່ງ ເຊິ່ງ ເຊິ່ງ ເຊິ່ງ ເຊິ່ງ ເຊິ່ງ ເຊິ່ງ ເຊິ່ງ ເຊິ່ງ ເຊິ່ງ ເຊິ່ງ ເຊິ່ງ ເຊິ່ງ ເຊິ່ງ ເຊິ່ງ ເຊິ່ງ ເຊິ່ງ ເຊິ່ງ ເຊິ່ງ ເຊິ່ງ ເຊິ່ງ ເຊິ່ງ ເຊິ່ງ ເຊິ່ງ ເຊິ່ງ ເຊິ່ງ ເຊິ່ງ ເຊິ່ງ ເຊິ່ງ ເຊິ່ງ ເຊິ່ງ ເຊິ່ງ |  |  |
|                                |                                   | รายงานส่งกรมพัฒนาฝีมือแรงงาน(I)                                                                          | >                                                                                                    |  |  |
| การตั้งค่า<br>งานเงินเดือน     | 2567                              | รายงานสรุปยอดเงินเดือน(J)<br>PAYROLL SUMMARY REPORT                                                      | ) ษาอื่น                                                                                                    |  |  |
| งานบันทึกเวลา                  | > 🗀 02/2<br>> 🗀 03/2<br>> 🗀 04/2  | ใบจ่ายเงินเดือน(L)<br>PAY SLIP                                                                           | •<br>•                                                                                                    |  |  |
| งานผ่านเวป                     | > 🔄 05/2                          | รายงานจ่ายเงินสด(M)                                                                                      | •                                                                                                    |  |  |
|                                | ≥ 🛅 06/. 4                        | รายงานโอนเงินเดือนเข้าธนาคาร(N)                                                                          | รายงานโอนเงินเข้าทุกธนาคารพร้อมซื่อข่อธนาคาร(X)<br>รายงานโอนเงินเข้าทุกธนาคารพร้อมซื่อข่อธนาคารและแผนก(Y)                                                                                                    |  |  |
|                                | > 07/2                            | รายงานโอนเงินเข้าธนาคาร เรียงตามรหัสแผนก, รหัสพนักงาน(O)<br>รายงานโอนเงินเดือนเข้าธนาคาร (ภาษาอังกฤษ)(Q) |                                                                                                    |  |  |
| เงินได้เงินหัก                 | > 10/2<br>> 11/2                  | รายงานสรุปวันงานและวันหยุด(R)<br>รายงานเปรียบเทียบต่างๆ(S)                                               |                                                                                                    |  |  |
| I 🕋 T                          | > 12/2                            | รายงานน่าส่งเงินกองทุนสำรองเลี้ยงชีพ(T)                                                                  | •                                                                                                    |  |  |
| ผลการศานวณ                     |                                   | รายงานอื่นๆ(U)                                                                                           | •                                                                                                    |  |  |
| เงินเดือน                      |                                   | รายงานภาษาอังกฤษ(V)                                                                                      | •                                                                                                    |  |  |
|                                |                                   | รายงาน KPI(K)                                                                                            | •                                                                                                    |  |  |
|                                |                                   | รายงานแสดงผลการคำนวณเงินเดือน(W)                                                                         | •                                                                                                    |  |  |
|                                |                                   | รายงานแสดงวิธีคำนวณภาษี(X)                                                                               | •                                                                                                    |  |  |
|                                |                                   | รายงานวิเคราะห์สำหรับผู้บริหาร(Y)                                                                        | •                                                                                                    |  |  |
|                                |                                   | ลงทะเบียนรายงาน(Z)                                                                                       |                                                                                                    |  |  |
|                                |                                   |                                                                                                    |                                                                                                    |  |  |

> ระบุวันที่ง่ายตามที่ตั้งค่าไว้ ของงวคที่ต้องการตรวจสอบ

| 🙈 เลือกว้นที่ว้นที่ผลการค่ | านวณเงินเดือนที่ต้องการพิมพ์ | -              |   | × |
|----------------------------|------------------------------|----------------|---|---|
| แฟ้ม แก้ไข หน้าต่าง        | วิธีใช้ 🥝 💷 🗊                |                |   |   |
| 🗌 ทั้งหมด                  |                              |                |   |   |
| 🛃 ช่วงวันที่วันที่ผลก      | ารศานวณเงินเดือน             |                |   |   |
| ตั้งแต่                    | 31/05/2567                   | ในี้ ปีก่อน    |   |   |
| ถึง                        | 31/05/2567                   | อนนี้ เดือนก่อ | u |   |
|                            | 🗸 บันทึก                     | 🗙 ยกเลิก       |   |   |
|                            |                              |                |   |   |

มี่อทำการเรียกรายงานแล้ว จะแสดงรายละเอียดการ โอนเงินเดือนเข้าธนาการ โดยจะแสดง เลขที่บัญชีพนักงาน ,รหัส พนักงาน,ชื่อ-นามสกุล และขอดเงินที่พนักงานได้รับ

| <i>บริษัท</i><br>รายงา | บริษัท ด้วอย่างโปรแกรม อี-บีขีเนส พลัส จำกัด<br>รายงานโอนเงินเข้า ธ.กรุงเทพ จำกัด (มหาชน) |             |                     |             |  |  |  |  |
|------------------------|-------------------------------------------------------------------------------------------|-------------|---------------------|-------------|--|--|--|--|
| ส่าหรับงวด             | วันที่ 31/05/2567 ถึง                                                                     | 31/05/2567  |                     | หน้าที่ 1/1 |  |  |  |  |
| สำดับ                  | เลขที่บัญชี                                                                               | รหัสพนักงาน | ชื่อ-นามสกุล        | ยอดเงิน     |  |  |  |  |
| 1                      | 010-1-55898-7                                                                             | 001         | นายศิระ ชาติพจน์    | 46,853.00   |  |  |  |  |
| 2                      | 012-3-65478-9                                                                             | 018         | นายกฤดัษญ์ .        | 50,662.00   |  |  |  |  |
| 3                      | 012-3-65897-3                                                                             | 010         | น.ส.สมศรีสุขสบาย    | 34,444.00   |  |  |  |  |
| 4                      | 012-5-48975-3                                                                             | 012         | นายเป็นหนึ่ง เป็นใจ | 31,166.00   |  |  |  |  |
| 5                      | 012-5-89753-2                                                                             | 011         | น.ส.มาตา ลาดาดา     | 33,240.00   |  |  |  |  |
| 6                      | 013-2-54658-7                                                                             | 017         | น.ส.จำเนียร สมุดไทย | 42,218.00   |  |  |  |  |
| 7                      | 032-5-69874-5                                                                             | 020         | นายจำปาทอง จาปี     | 39,518.00   |  |  |  |  |
| 8                      | 032-5-69874-7                                                                             | 005         | นายมานพ สีฟ้า       | 37,372.00   |  |  |  |  |
| 9                      | 032-5-69874-8                                                                             | 006         | น.ส.ลลดาสมดี        | 32,164.00   |  |  |  |  |
| 10                     | 032-5-69875-1                                                                             | 009         | น.ส.รินลดา มานะใจ   | 29,126.00   |  |  |  |  |
| 11                     | 032-5-69875-2                                                                             | 013         | นายสมศักดิ์.        | 31,869.00   |  |  |  |  |
| 12                     | 054-6-98547-6                                                                             | 016         | น.ส.ปราณี นาคากา    | 61,354.00   |  |  |  |  |
| 13                     | 058-9-75321-6                                                                             | 019         | น.ส.อนันยช ปรีดากุล | 42,488.00   |  |  |  |  |
| 14                     | 069-8-75632-1                                                                             | 003         | นายสบาย สุขดั       | 28,370.00   |  |  |  |  |
|                        | รวมพนักงาน                                                                                | 14 ดน       |                     | 540,844.00  |  |  |  |  |

## 🔹 ขั้นตอนการเตรียมดิสก์ นำส่งธนาคารกรุงเทพ

หลังจากที่ตรวจสอบรายละเอียดการโอนเงินเดือนเรียบร้อยแล้ว ในการนำส่งข้อมูลเงินเดือนให้กับธนาคาร จะต้องทำการ เตรียมข้อมูลออกมาเป็น Textfile แล้วนำไฟล์ไปนำเข้าโปรแกรมของธนาคารอีกครั้ง โดยธนาคารที่จะแนะนำ คือ การนำส่ง ธนาการกรุงเทพ โดยโปรแกรม BplusHRM รองรับการนำส่งข้อมูลได้ มีขั้นตอน ดังนี้

🕨 หน้าจอ งานเงินเดือน -> คลิกเมนูข่อข ผลการคำนวณเงินเดือน -> คลิก เตรียมดิสก์ -> คลิก โอนเงินเดือนผ่านธนาคาร

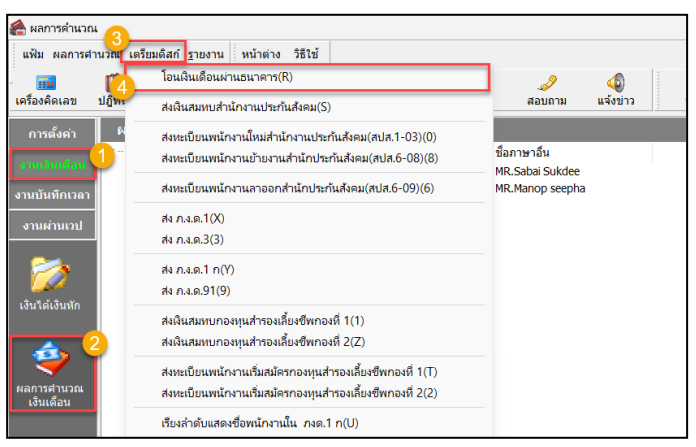

🕨 หน้าจอ เตรียมดิสก์ส่งธนาคาร โดยทำการระบุรายละเอียด ดังนี้

| งก็ส่งธนาคาร              |                                  |    |          |  |  |  |  |
|---------------------------|----------------------------------|----|----------|--|--|--|--|
| แฟ้ม แก้ไข เครื่องมือ หน่ | ำด่าง วิธีใช้ 🥥 📾 🗊              |    |          |  |  |  |  |
| รายละเอียดพนักงานที่น่าส่ | 3                                |    |          |  |  |  |  |
| นำส่งธนาดาร               | ธ.กรุงเทพ จำกัด (มหาชน)(Pack128) | ~  | 🖬 สาเนา  |  |  |  |  |
| วันที่จ่าย                | 31/05/2567                       |    | ∧ untern |  |  |  |  |
| วันที่โอนเงิน             | 31/05/2567                       |    |          |  |  |  |  |
| สำหนดช่วงพนักงาน          | ทุกคน 🗸                          | £2 |          |  |  |  |  |
| เลือกเฉพาะข้อมูล          | ธ.กรุงเทพ จำกัด (มหาชน)          | ~  |          |  |  |  |  |
| รายละเอียลข้อเชิ่มริษัท   |                                  |    |          |  |  |  |  |
| เลขที่บัญชีบริษัท         | 1111000001                       |    |          |  |  |  |  |
| ชื่อข้อเชื                | TEST CO., LTD.                   |    |          |  |  |  |  |

#### <u>คำอธิบาย</u>

- นำส่งธนาคาร
- คือ เลือกธนาคารที่จะนำส่งข้อมูล โปรแกรมจะมีให้เลือกทั้งธนาคารไทย และ ธนาคาร ต่างชาติ ตามรูปแบบมาตรฐาน โดยการแนะนำครั้งนี้เป็นการนำส่งธนาคารกรุงเทพ แนะนำให้เลือกเป็น "ธ.กรุงเทพ จำกัด (มหาชน)(Pack128)

| • | วันที่จ่าย        | คือ | การระบุวันที่จ่ายของงวดเงินเดือนที่ต้องการนำส่งข้อมูล เช่น ต้องการส่งเงินเดือนงวด |
|---|-------------------|-----|-----------------------------------------------------------------------------------|
|   |                   |     | เดือน พ.ค. 2567 โดยกำหนดวันที่จ่าย ในงวดเงินเดือนเป็น 31/05/2567 แนะนำให้ระบุ     |
|   | _                 |     | เป็น 31/05/2567                                                                   |
| • | วันที่โอน         | คือ | การระบุวันที่ต้องการให้ธนาคารโอนเงินเข้าบัญชีของพนักงาน โดยเงินจะเข้าบัญชี        |
|   |                   |     | พนักงานตามวันที่ระบุไว้ในช่องนี้                                                  |
| • | กำหนดช่วงพนักงาน  | คือ | เป็นการเลือกพนักงานที่จะนำส่งเงินเดือน โดยหากต้องการส่งให้กับพนักงานทุกคน         |
|   |                   |     | เลือก ทั้งหมด แต่ถ้าต้องการส่งแก่บางคน บางแผนก หรือ บางสาขา สามารถกรอง            |
|   |                   |     | ข้อมูลก่อนส่งได้                                                                  |
| • | เลือกเฉพาะข้อมูล  | คือ | เป็นการเลือกข้อมูลว่าจะส่งให้กับธนาการใด แต่ถ้าพนักงานเปิดบัญชีธนาการ             |
|   |                   |     | เดียวกันทั้งหมด เช่น พนักงานทั้งบริษัทเปิดบัญชีธนาการกรุงเทพ แนะนำให้เลือก        |
|   |                   |     | ทั้งหมด แต่ถ้าพนักงานเปิดบัญชีต่างธนาคารกัน แล้วต้องการกรองส่งเฉพาะธนาคารใด       |
|   |                   |     | ธนาคารหนึ่ง สามารถเลือกกรองเพื่อนำส่งได้                                          |
| • | เลขที่บัญชีบริษัท | คือ | เลขที่บัญชีธนาการของบริษัทที่เปิดไว้กับธนาการ โดยธนาการจะตัดเงินจากบัญชีที่       |
|   |                   |     | ระบุไว้ เพื่อโอนเงินเคือนให้กับพนักงาน                                            |
| • | ชื่อบัญชี         | คือ | ชื่อบัญชีธนาการของบริษัทที่เปิดไว้กับธนาการ โดยธนาการจะตัดเงินจากบัญชีที่         |
|   |                   |     | ระบุไว้ เพื่อโอนเงินเคือนให้กับพนักงาน                                            |
| • | รหัสสาขา          | คือ | รหัสสาขาบัญชีธนาคารของบริษัทที่เปิดไว้กับธนาคาร โดยธนาคารจะตัดเงินจาก             |
|   |                   |     | บัญชีที่ระบุไว้ เพื่อโอนเงินเดือนให้กับพนักงาน                                    |
|   |                   |     |                                                                                   |

- เมื่อระบุรายละเอียดข้อมูลครบแล้ว ให้ คลิกปุ่ม 🔒 สาเนา
- หน้าจอจะแสดง Pop up "โปรแกรมใส่แผ่นดิสก์ที่ A :" -> กลิก ปุ่ม OK

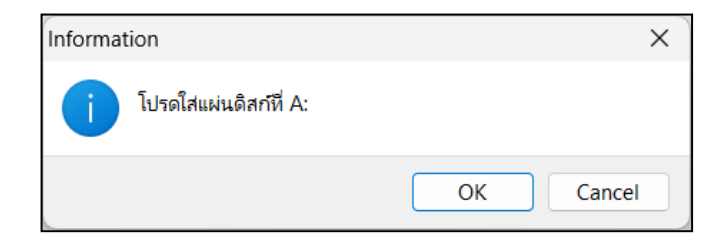

- หน้าจอจะแสดง Pop up "โปรแกรมใส่แผ่นดิสก์ที่ A :" -> คลิก ปุ่ม OK
- จากนั้นให้เลือกที่เก็บไฟล์นำส่งข้อมูล โดยโปรแกรมจะขึ้นชื่อ File ให้อัตโนมัติ (ห้ามเปลี่ยน) จากนั้นให้คลิกปุ่ม Save
- จะแสดง Pop up เตรียมดิสก์เรียบร้อยแล้ว แนะนำให้ตรวจสอบจำนวนพนักงาน และขอดเงินโอน -> คลิก ปุ่ม OK

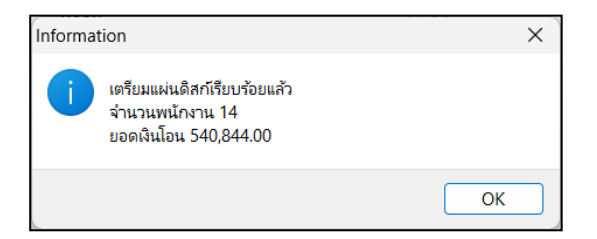

หลังจากที่เตรียมดิสก์โอนเงินเดือนผ่านธนาคาร รูปแบบ ธนาคาร กรุงเทพ จำกด (มหาชน) (Pack128) เรียบร้อยแล้ว จะ ได้รับไฟล์ 📄 UPAYDAT เพื่อส่งให้ธนาคารทำการโอนเงินเดือนเข้าบัญชีให้กับพนักงาน

## จั้นตอน Upload File UPAYDAT ผ่าน BIZ iBanking

1. เข้าสู่บริการ BIZ iBanking ไปที่เมนูหลักและคลิก PAYROLL (บริการจ่ายเงินเคือนพนักงาน)

| Bangkok Bank                        |                              |                                                                                                    | Admin   User Man | ual   LOG OFF [ |
|-------------------------------------|------------------------------|----------------------------------------------------------------------------------------------------|------------------|-----------------|
| BIZ                                 |                              |                                                                                                    |                  | A               |
| Accounts Approvals                  | Transfers Pay Bills          | Payroll Batch Transfers                                                                                    | Investment       | Services        |
| Create Batch Pa                     | yroll                        | Direct Input<br>Manage Account<br>Manage Employees<br>Pending Employees Account Regist<br>Manage Templates | tration          | (2) Hint        |
| Batch Name<br>File Format           | BBL Account Only             | Upload File<br>Send Instruction to Barile                                                                  |                  |                 |
|                                     | Create New                   | Transaction History<br>Pending Transactions                                                                |                  |                 |
|                                     |                              |                                                                                                    |                  | 1333            |
| Copyright © 2006 Bangkok Bank Publi | c Company Limited. All right | s reserved.                                                                                                |                  |                 |

- 2. เมื่อพบเมนูย่อยให้คลิกที่ Upload File(อัพโหลดไฟล์ข้อมูล) ระบุประเภทไฟล์ข้อมูล ดังนี้
  - ในช่อง Batch Name ระบุเป็น upaydat.txt
  - ข้อมูลการจ่ายเงินเดือนพนักงานเป็นบัญชีของธนาการกรุงเทพทั้งหมดให้ระบุเป็น"บัญชีธนาการกรุงเทพ เท่านั้น" (BBL Accounts only)
  - จากนั้นกด Create New Batch

| Bangkok Banl             | c               |                 |                   |             |                 | Admin   User Manua | I   LOG OFF [ |
|--------------------------|-----------------|-----------------|-------------------|-------------|-----------------|--------------------|---------------|
| BIZ                      | Banking         |                 |                   |             | No.             |                    | A             |
| Accounts                 | Approvals       | Transfers       | Pay Bills         | Payroll     | Batch Transfers | Investment         | Services      |
| Create<br>Create New Bat | Batch P         | ayroll          |                   |             |                 |                    | (?) Hint      |
| Batch Name               |                 | upayda          | t.txt             |             |                 |                    |               |
| File Format              |                 | BBL A           | ccount Only       |             |                 |                    |               |
|                          |                 |                 | Create New        | Batch       |                 |                    |               |
|                          |                 |                 |                   |             |                 |                    | 1333          |
| Copyright © 2006         | Bangkok Bank Pu | blic Company Li | imited. All right | s reserved. |                 |                    |               |

3. จากนั้นกด Choose File โดยให้ระบุไปที่ UPAYDAT.DAT ที่ได้ทำออกมาจาก Bplus HRM -> กด Submit Batch

| Bangkok Ban                                | k               |                             |                                                       |                |                 | Admin   User Manua | il   LOG OFF [       |
|--------------------------------------------|-----------------|-----------------------------|-------------------------------------------------------|----------------|-----------------|--------------------|----------------------|
| BIZ                                        | Banking         |                             |                                                       |                | N/-             |                    | A                    |
| Accounts                                   | Approvals       | Transfers                   | Pay Bills                                             | Payroll        | Batch Transfers | Investment         | Services             |
| Create<br>Please verify th<br>Batch Detail | Batch P         | ayroll -                    | Verific                                               | ation          |                 | Print              | ) (?) Hint           |
| Batch Name<br>File Format<br>File Name     |                 | upaydat<br>BBL Act<br>Choos | t txt<br>count Only<br>se File No file o<br>mit Batch | chosen<br>Back |                 |                    |                      |
| Copyright © 2006                           | Bangkok Bank Pu | iblic Company Li            | imited. All right                                     | s reserved.    |                 |                    | nanaan (****<br>1333 |